## خطوة بخلوة لغماوة المنزلي كيفية إجراء اختبار النوم المنزلي

أولاً: التحضير لاستخدام مقياس تأكسج الدم وكيفية إكمال اختبار النوم المنزلي

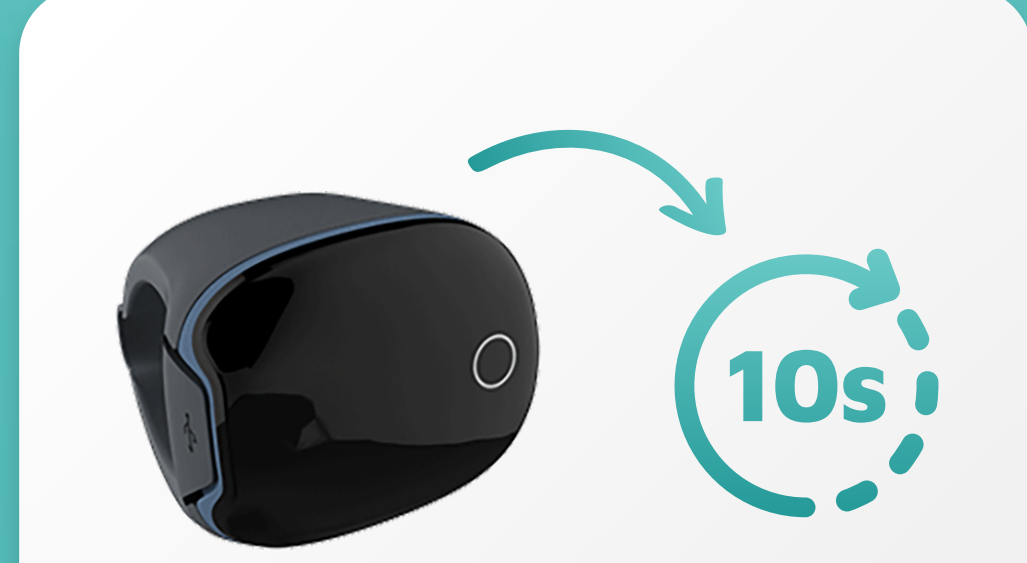

لإنهاء الاختبار، عندما تستيقظ ماعليك سوى إزالة الحلقة من إصبعك، سيتم إنهاء الاختبار تلقائياً بعد حوالي 10 ثواني

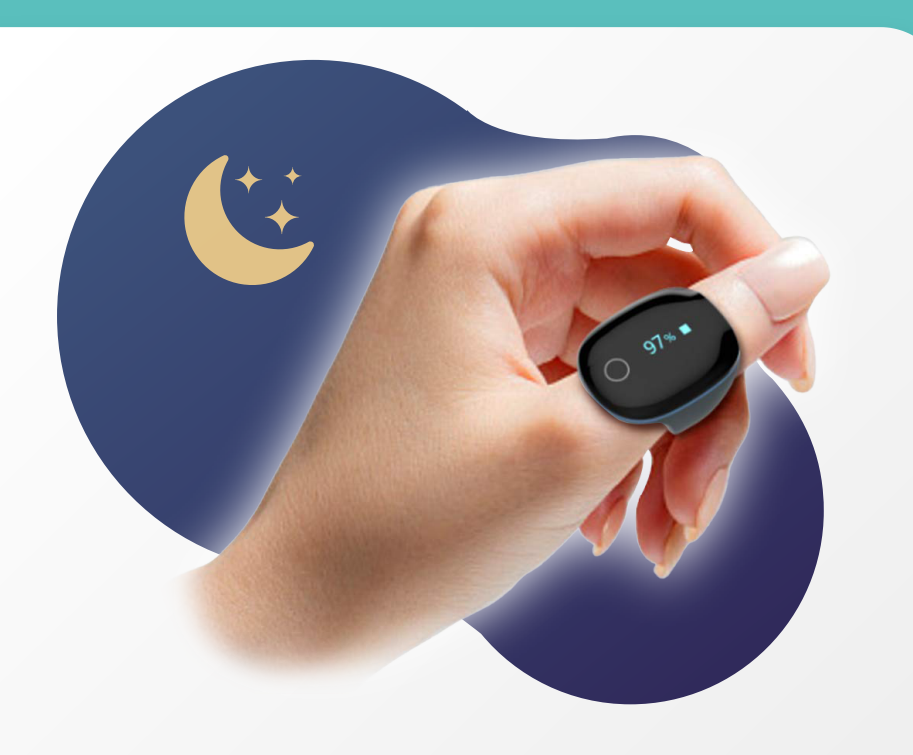

الموضع الصحيح للحلقة هو وضعها على السبابة أو الإبهام. وبعد وضعها في إصبعك، قم بالنوم بها طوال الليل

## 100% (3)

تأكد من أن البطارية مشحونة بنسبة 100% لضمان عدم توقفها أثناء إجراء الاختبار

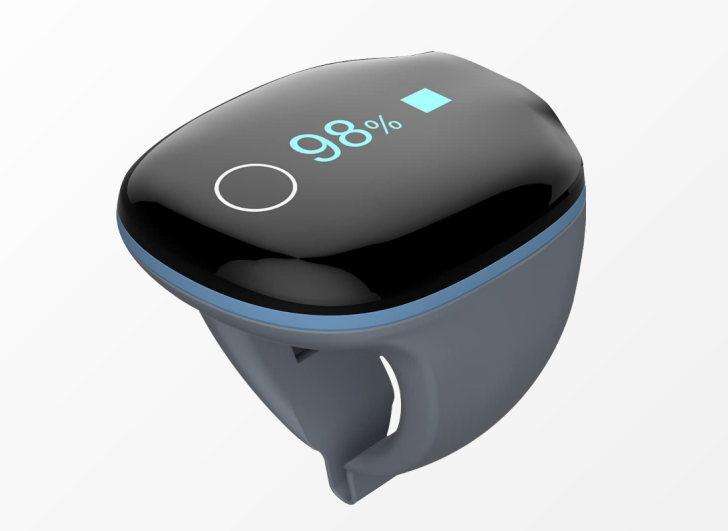

سوف تتلقى مقياس التأكسج (حلقة الإصبع) لتستخدمها في تحليل نسبة .تأكسج الدم ومعدل ضربات القلب

.الحد الأدنى لوقت استخدام مقياس التأكسج لإنشاء التقارير هو 4 ساعات، ويفضل استخدامه لمدة 6 ساعات على الأقل\*

## "Home Sleep Screening" ثانياً: تنزيل التطبيق وتفعيل حسابك ثم اختيار فحص النوم المنزلي

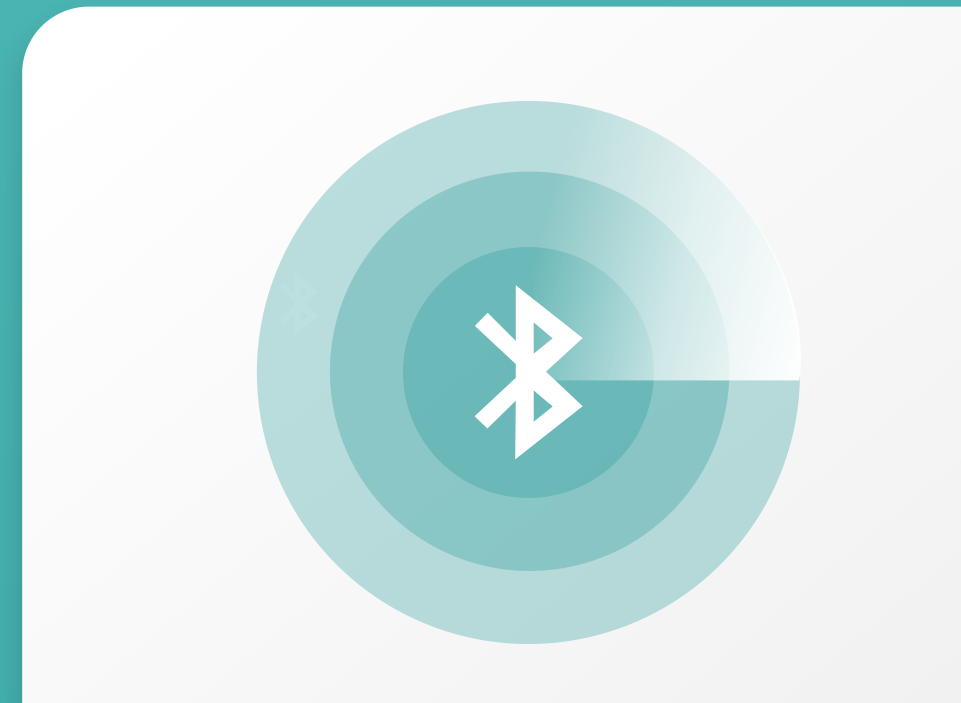

ضع مقياس التأكسج (حلقة الإصبع) في إصبعك لتشغيلها وقم بربطها بالتطبيق عن طريق Bluetooth.

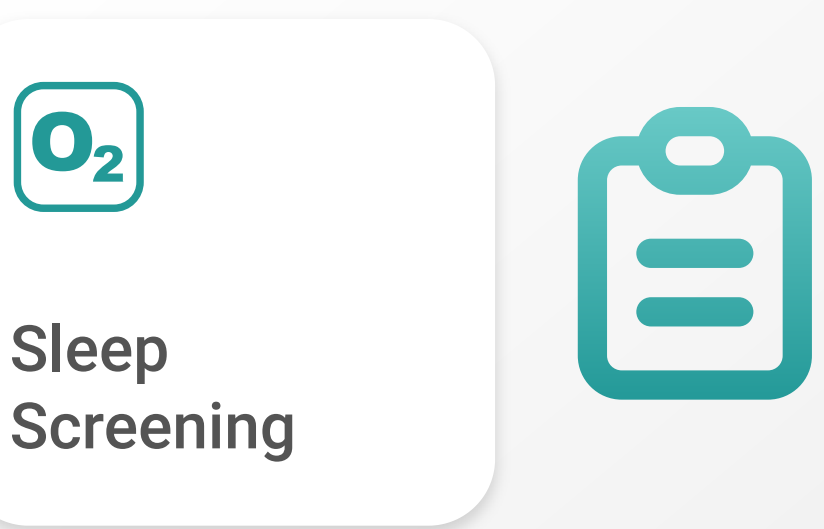

عندما يتم تفعيل حسابك، اختر اختبار النوم المنزلي من الشاشة الرئيسية وقم بالإجابة على الأسئلة

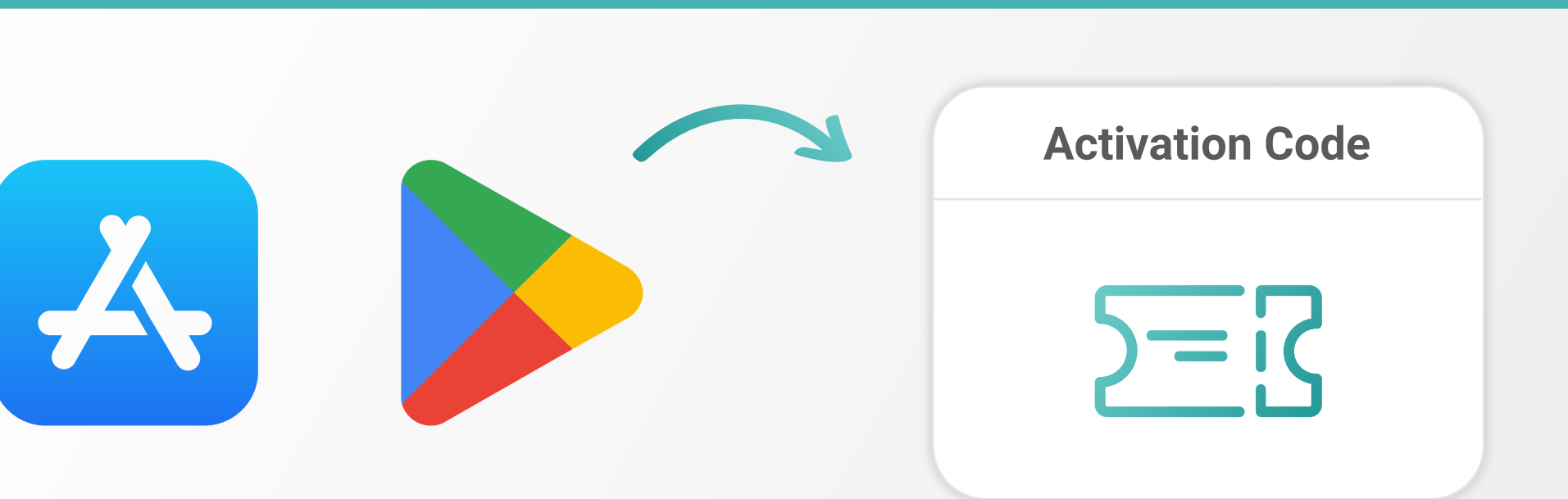

SleepUp من متجر الآن، قم بتنزيل تطبيق SleepUpلآن، قم بتنزيل تطبيق Google Play Store، وافتحه Google Play Store أو Apple Store من متجر وافتحه Play Store،

ثم اضغط على "تسجيل الدخول مع الشريك"، وحدد خيار "رمز التفعيل"، وأدخل الرمز المقدم من طبيبك واتبع الخطوات لتفعيل حسابك

## ثالثاً: تنزيل نتائج الاختبار في التطبيق وإنشاء التقرير

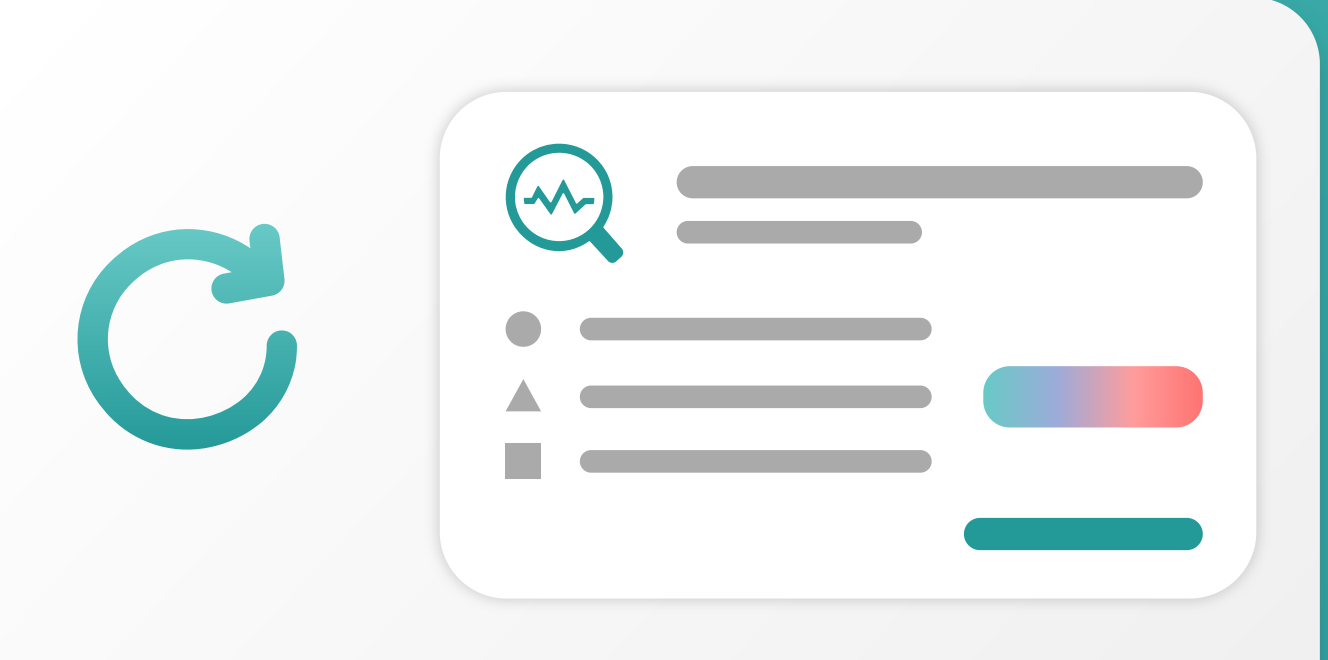

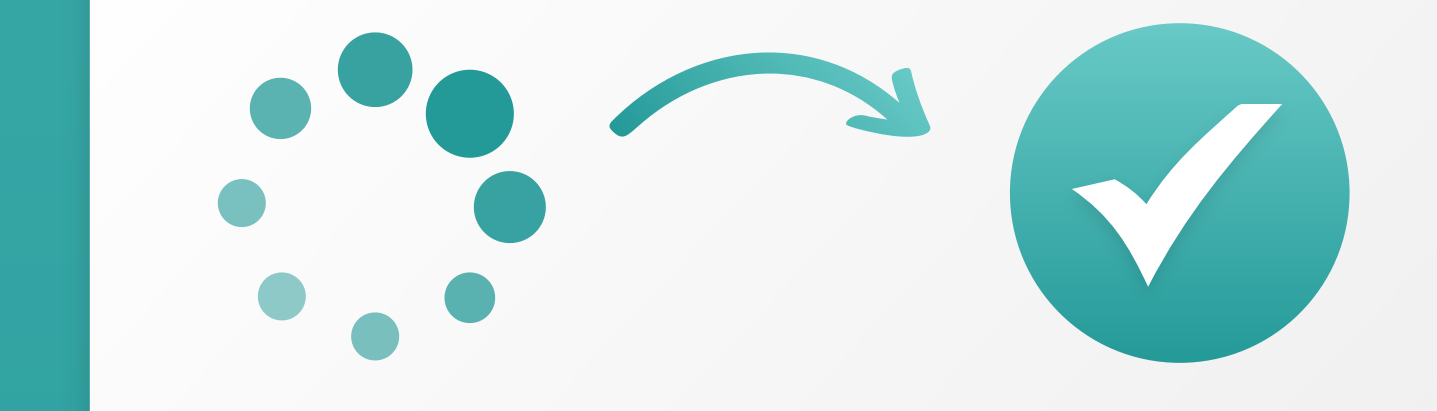

انتظر بضع ثواني وسيتم إنشاء تقريرك بنجاح. ملحوظة: في بعض الحالات، لن يكون التقرير متاحاً إلا بعد توقيعه داخلياً من قبل الطبيب المسؤول.

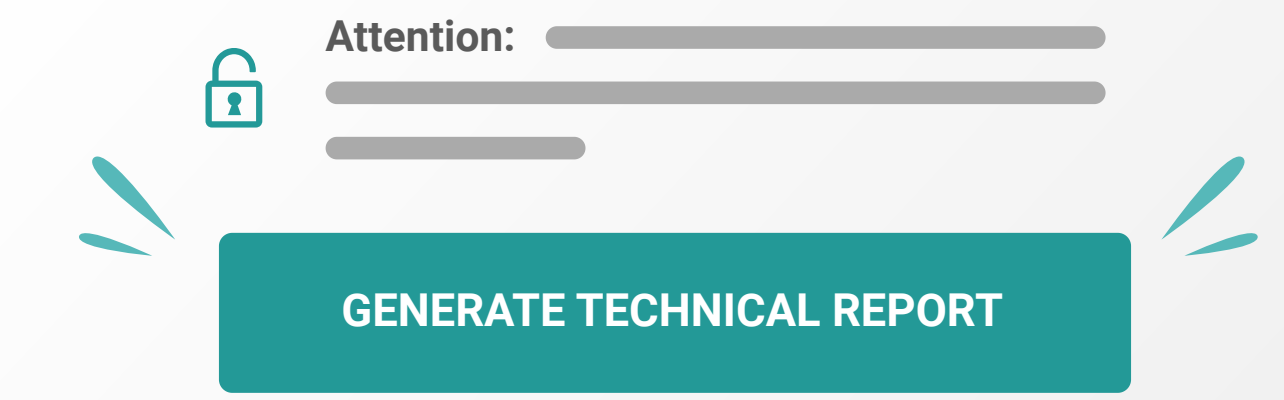

لإنشاء التقرير قم بالنقر على زر "إنشاء التقرير ثم أكمل "Generate Technical Report" .نموذج الأسئلة مابعد الاختبار

لتنزيل نتائج الاختبار الخاص بك، ماعليك سوى النقر على "تنزيل اختبارات قياس التأكسج" وانتظر .حتى يتم تحميله

بعد تحميل القراءات، حدد القراءة الأحدث الأطول، ثم تابع إنشاء تقريرك.

**SleepUp**